## Etape1 : Ecran d'accueil

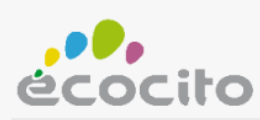

## Bienvenue sur Ecocito™.

Ecocito™ vous permet de suivre votre production de déchets et de communiquer avec la collectivité chargée de les collecter.

| EMAIL                        |  |
|------------------------------|--|
|                              |  |
| MOT DE PASSE                 |  |
|                              |  |
| connexion                    |  |
| J'ai oublié mon mot de passe |  |
|                              |  |
| OUVRIR UN COMPTE             |  |
|                              |  |

2016 - TRADIM | Mentions légales

## Etape 2 : Saisissez votre commune ou votre code postal et sélectionnez votre commune

| OUVERTURE        | DE MON COMPTE                              |                                                                           |
|------------------|--------------------------------------------|---------------------------------------------------------------------------|
|                  |                                            |                                                                           |
| Commencez à sai  | sir votre code postal ou le nom de         | votre commune puis sélectionnez-la dans la liste qui vous sera proposée : |
|                  | *                                          |                                                                           |
| Note : la commun | e sélectionnée doit être celle <b>dans</b> | s laquelle vos déchêts sont produits.                                     |
|                  |                                            | * Champs obligatoires                                                     |

Etape 3 : Cliquez sur le cadre rose « je demande l'ouverture de mon compte »

| VERTURE DE MON COMPTE                             |                                                |
|---------------------------------------------------|------------------------------------------------|
| 'ouvre immédiatement mon compte                   | Je demande l'ouverture de mon compte           |
| Pour cela, je dispose d'une clé d'activation de   | Car je ne dispose pas d'une dé d'activation de |
| xxx-XXXX-XXXX-XXXX, qui m'a été transmise par     | XXXX.                                          |
| na collectivité, inscrite sur une facture ou tout | $(\mathbf{A})$                                 |

Etape 4 : Remplissez le formulaire. C'est à vous de choisir un mot de passe. Validez votre demande.

| DEMANDE D'OUVERTURE DE MON COMPTE |                                                                            |               |             |            |  |
|-----------------------------------|----------------------------------------------------------------------------|---------------|-------------|------------|--|
| DENTIFIEZ-VOUS                    | VOTRE ADRE                                                                 | ESSE          |             |            |  |
| Nature juridique : Particulier    | Code postal :<br>Commune :<br>Nom de voie :<br>N° de voie :<br>Extension : | 63200<br>RIOM |             | ]*<br>]    |  |
| Saisissez le texte                |                                                                            |               | * Champs ob | ligatoires |  |

Etape 5 : Un email de confirmation vous permet d'activer votre compte.

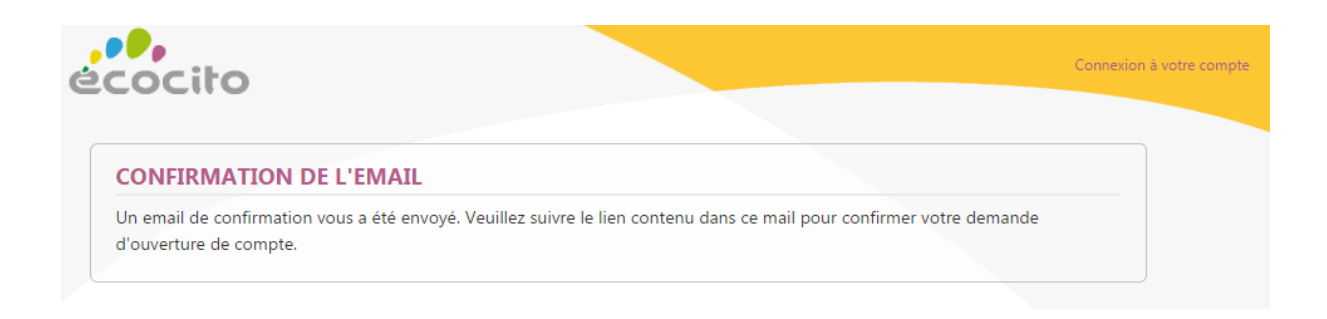